## SÅDAN BETALER DU DIT MEDLEMSKAB

## Hvis du ikke har modtaget en mail med et link fra Klubmodul

Når du bevæger markøren henover øverste højre hjørne på forsiden, fremkommer den rullemenu du ser herunder.

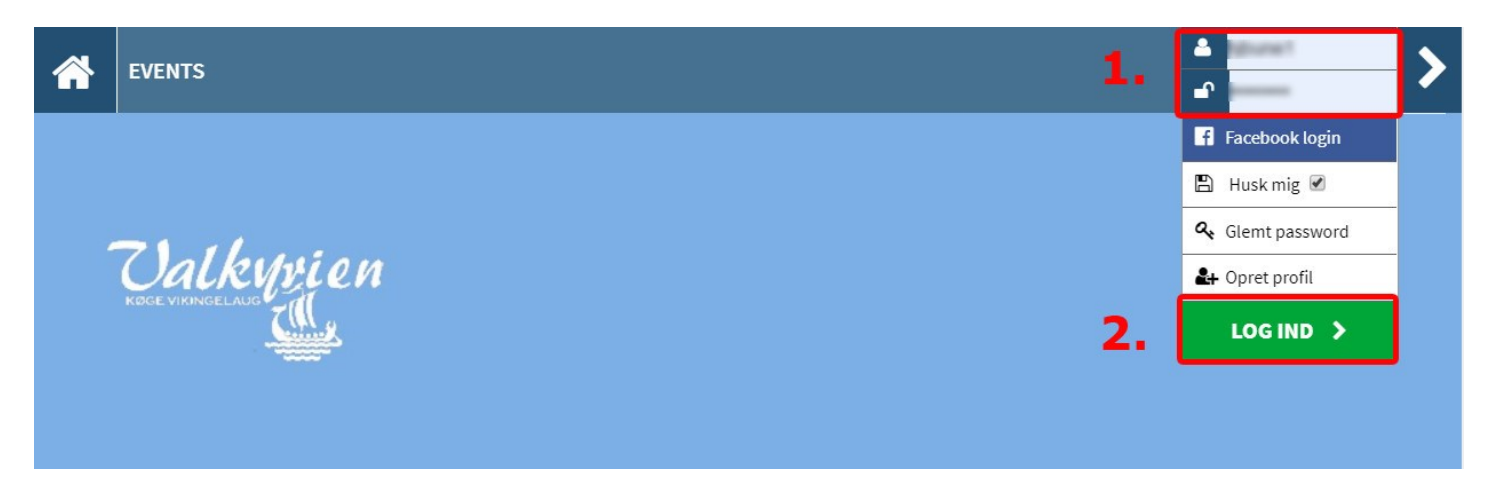

- 1. Udfyld de to øverste felter med dine personlige login oplysninger til Klubmodul.
- 2. Klik på "LOG IND"

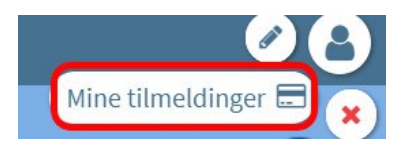

Klik derefter på "Mine tilmeldinger" (det lille visa-kort symbol)

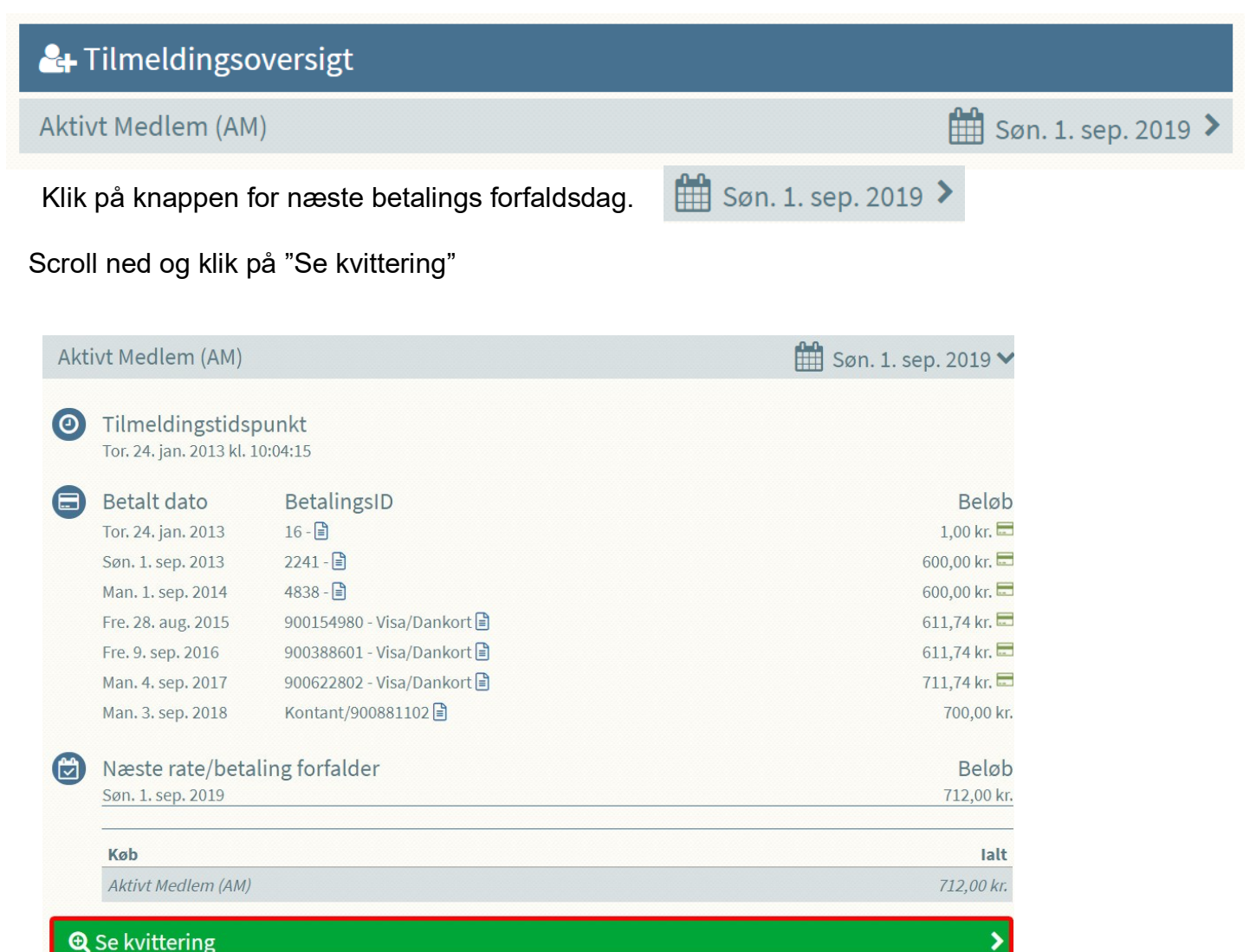

Nu vises din "Betalingsoversigt". Nederst står den rate du skal betale.

Klik på den blå boks med teksten "BETAL HER"

| 🚍 Betalingsoversigt |            |                      |             |               |     |  |
|---------------------|------------|----------------------|-------------|---------------|-----|--|
| 0                   |            |                      |             |               |     |  |
| Rate 🕴              | Forfalds 🛊 | Beløb til betaling 🕴 | Rabat 🕴 Geb | yr 🕴 Betaling | Vis |  |
| 9                   | 24.01.2013 | 1,00 kr.             | 0,00        | ✓ Betalt      |     |  |
| 10                  | 01.09.2013 | 600,00 kr.           | 0,00        | ✓ Betalt      |     |  |
| 11                  | 01.09.2014 | 600,00 kr.           | 0,00        | ✓ Betalt      |     |  |
| 12                  | 01.09.2015 | 611,74 kr.           | 0,00        | ✓ Betalt      |     |  |
| 13                  | 01.09.2016 | 611,74 kr.           | 0,00        | ✓ Betalt      |     |  |
| 14                  | 01.09.2017 | 711,74 kr.           | 0,00        | ✓ Betalt      |     |  |
| 15                  | 01.09.2018 | 700,00 kr.           | 0,00        | ✓ Betalt      |     |  |
| 16                  | 01.09.2019 | 712,00 kr.           | 0,00        | 🖶 BETAL HER   | >   |  |

Når du klikker her betales raten **uden yderligere udfyldning af konto-oplysninger**, hvis du tidligere har betalt med dit betalingskort.

Derfor får du nedenstående besked så du er klar over at du betaler ved klik på "OK"

valkyrien-koege.klub-modul.dk says

Er du sikker på, at du vil betale rate?

| ок | Cancel |
|----|--------|
|----|--------|